## GUARDIA CIVIL

Para comenzar, <u>debéis tener instalada la última versión de autofirma</u>. En este caso, lo vamos a hacer con certificado digital. Recordad que tenéis que tener cualquiera de las opciones para poder echarla: <u>dnie, clave pin, clave permanente o</u> <u>dnie</u>. En el caso que lo hagáis con dnie (para ello, tenéis que tener el lector) y os dice que tenéis caducados los certificados, debéis de ir a una comisaría para renovarlos y ya de paso cambiar la contraseña por una más sencilla.

**Primer paso: descargar autofirma** en caso que no tengáis instalado. Todo ello a través de este enlace

https://firmaelectronica.gob.es/Home/Descargas.html

**Segundo paso: acceder a la sede electrónica de procesos selectivos ingreso GC**. En este caso, y para evitar incidencias innecesarias, yo siempre recomiendo realizar la instancia sin reducción, porque luego pedirán documentación adicional para justificar cualquier tipo de bonificación o exención de tasas.

https://sede.guardiacivil.gob.es/procedimientos/index/categoria/1121

| contenido Accesibilidad                    |                                                 |                         | 26/6/2024, <b>1</b> 1:32:44 | Bienvenido 🔻 | Acceso |
|--------------------------------------------|-------------------------------------------------|-------------------------|-----------------------------|--------------|--------|
| GOBERNO<br>DEL INTERIO<br>DEL INTERIOR     | SEDE ELECTRÓN<br>Dirección General de la Guardi | <b>IICA</b><br>ia Civil |                             |              |        |
| CIO PROCEDIMIENTOS 🔻 MIS EXPEL             | DIENTES MIS NOTIFICACIONES                      | AYUDA                   |                             |              |        |
| Inicio / Procesos Selectivos Ingreso GC    |                                                 |                         |                             |              |        |
| Procesos Selectivos Ingre                  | so GC                                           |                         |                             |              |        |
| Procedimientos de la categoría Procesos    | Selectivos Ingreso GC                           |                         |                             |              |        |
| 3 procedimientos                           |                                                 |                         |                             |              |        |
| Solicitud de Ingreso en la Escala de Cabos | (Guardias (SIN REDUCCIÓN) +                     |                         |                             |              |        |
|                                            |                                                 |                         |                             | Ayuda        |        |
| Solicitud de Ingreso en la Escala de Cabos | / Guardias (CON BONIFICACIÓN 50%                | 6) +                    |                             |              |        |
|                                            |                                                 |                         |                             | Ayuda        |        |
| Solicitud de Ingreso en la Escala de Cabos | / Guardias (EXENCIÓN DE PAGO DE                 | TASAS) +                |                             |              |        |
|                                            |                                                 |                         |                             | Ayuda        |        |
|                                            |                                                 |                         |                             |              |        |

|                                                       | SEDE ELECTRÓ<br>Dirección General de la Guar | NICA<br>dia Civil                                                                                                    |
|-------------------------------------------------------|----------------------------------------------|----------------------------------------------------------------------------------------------------|
| INICIO PROCEDIMIENTOS - MIS EXPEDIE                   | INTES MIS NOTIFICACIONES                     | AYUDA                                                                                                    |
| Inicio / Login                                        |                                              |                                                                                                    |
| Acceso a la sede                                      |                                              |                                                                                                    |
| Acceso con cl@ve                                      |                                              |                                                                                                    |
| Requisitos generales                                  |                                              |                                                                                                    |
| Identificación con Cl@ve                              |                                              | Firma en la sede electrónica                                                                                                    |
| Cl@ve contempla la utilización de sistemas de identif | ficación basados en:                         | Es posible que necesite firmar en la sede electrónica para remitir su solicitud<br>correspondiente a un procedimiento o para comparecer una notificación. |
| Certificados electrónicos (incluyendo e               | I DNI-e)                                     | Firma básica<br>Sólo requiere volver a identificarse mediante Cl@ve.                                                                                      |

Una vez que se pincha en acceso con cl@ve, te indican las opciones para echar la instancia, yo he seleccionado certificado digital/dnie. En el caso de dnie, posiblemente te solicitará una contraseña, ahí tienes que poner la del dni, o bien, si la has cambiado, o el papel que te dan en comisaría.

31

**Tercer paso: comenzamos a rellenar datos:** Cuidado, aquí tenemos que indicar que actúa en nombre propio

| Ingreso en la Esca  | la de Cabos y Guardias de la Guardia Civil                                    | (*) Campo obligator      |
|---------------------|-------------------------------------------------------------------------------|--------------------------|
| Actúa               | En nombre propio o de otra persona física                                     |                          |
|                     | En representación del<br>interesado (físico / jurídico)                       |                          |
| Fecha de Resolución | : 20/06/2024 Nº Resolución: 160/38256/2024 Escala/Categoría: CABOS Y GUARDIAS |                          |
|                     | SOLICITANTE                                                                   |                          |
| Jose Luis Samblas   | Negrete Cód. dr<br>485301                                                     | e identificación<br>098Y |
| L                   |                                                                               |                          |

Seguimos rellenando todos los datos que nos piden, donde pone en el nombre del padre y nombre de la madre, tal cual está escrito en vuestro dni.

Para la entidad sanitaria, en caso de ser militar, o trabajar en la AGE debéis de indicarlo tal cual, el resto, seguridad social.

|                              | S                        | OLICITANTE                |                          |
|------------------------------|--------------------------|---------------------------|--------------------------|
|                              |                          |                           | Cód. de identificación   |
|                              |                          |                           |                          |
| Otros datos personales del a | aspirante                |                           |                          |
| País de nacimiento *         | ESPAÑA 👻                 | Provincia de nacimiento * | - Seleccione Provincia - |
| Municipio de nacimiento *    | Seleccione Municipio 👻   |                           |                          |
| Fecha de nacimiento *        | 00:00/00:00              | Sexo *                    | Seleccione 👻             |
| Nombre del padre *           |                          | Nombre de la madre *      |                          |
|                              |                          | CONTACTO                  |                          |
| Correo electrónico*          |                          |                           |                          |
| Entidad Sanitaria *          | Seleccione V             | Nº S.S/ ISFAS/ MUFACE: *  |                          |
|                              |                          |                           |                          |
|                              |                          |                           |                          |
| Provincia*                   | Seleccione Provincia 🗸 🗸 | Municipio*                | Seleccione Municipio 👻   |
| Código Postal *              |                          | Dirección *               |                          |
|                              | DATOS DE                 | LA CONVOCATORIA           |                          |
| Idioma *                     | Inglés ~                 | Estudios finalizados      | Seleccione V             |
| Forma de acceso *            | Seleccione 👻             | efectos estadísticos*     | Ir a baremación          |

OJO. A veces tenéis en vuestra tarjeta sanitaria el número de la seguridad social y puede estar vinculado a vuestros padres, lo mejor, descargarse la vida laboral

## y copiar y pegar el número, si lo hacéis desde vuestra tarjeta, sin barras y sin letra.

En estudios finalizados, debéis de poner la titulación que tienes, en caso del bachiller, si terminaste antes del curso 2006/2007, tu título es LOGSE, si lo finalizaste a partir del curso 2006/2007, tu título es LOE. En caso de tener un grado medio o superior, os adjunto imagen:

--- Seleccione ---Educación Gen. Básica o Equivalente GES (Graduado en Educación Secundaria) 1º Bachillerato o Título do BLID Técnico S Grado medio Prueva acces Bachiller LOGSE Bachiller LOE o Equivalente Mayores 25 - Prueba de acc. a la Univ. Frueba de quesso a la Universidad it. Tec. Superior o Tec. Especialista CES 2 Grado superior ES 2 202 Alyon tech entity Grado equivalente MECES 2 Licenciado equiv. MECES 3 Ingeniero equiv. MECES 3 Arquitecto equiv. MECES 3 Master Univ. con titulación MECES 2 Master Univ. con titulación MECES 3

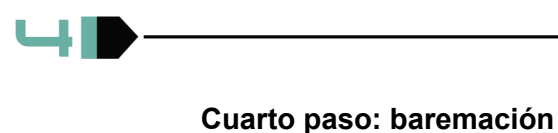

|                                                                                      | PROCEDIMIENTOS V MIS E               | XPEDIENTES MIS NOTIFICACIONES | S AYUDA |         |
|--------------------------------------------------------------------------------------|--------------------------------------|-------------------------------|---------|---------|
| 2                                                                                    | MÉRITOS ACADÉMICOS                   | (MÁXIMO 27 PUNTOS)            |         |         |
|                                                                                      | NIVEL A                              | CADÉMICO                      |         |         |
| Se puntúa una sola Titulación*<br>Por estar en posesión del título o certificado de* | (2 ptos.) Bachiller LOE 2/2006, de 3 | der 🗸                         | PUNTO   | S 2     |
| Nombre titulación                                                                    |                                      |                               |         |         |
|                                                                                      | IDI                                  | COMAS                         |         |         |
| Para cada perfil introducido debe pulsar Validar.                                    |                                      |                               |         |         |
| Por poseer el perfil lingüístico que indico o ciclo/niv                              | el de la E.O.I. Idioma:              | ciclo/nivel                   |         | Validar |
| Ninguno 🗸                                                                            |                                      | Ninguna                       | ~       |         |
| PUNTOS 0                                                                             |                                      |                               |         |         |

|                                     |                              | PERMISOS DE C | ONDUCCIÓN  |   |          |
|-------------------------------------|------------------------------|---------------|------------|---|----------|
| Permiso de conducción de la clas    | se A O A2                    |               |            |   | PUNTOS 0 |
| Permiso de conducción de las cla    | ase C1, C, C1+E, D1, D, D1+E |               |            |   | PUNTOS 0 |
| Permiso de conducción de las cla    | ase C+E, D+E                 |               |            |   | PUNTOS 0 |
|                                     | 1                            | DEPORTISTA DE | ALTO NIVEL |   |          |
| Acreditación de deportistas de alto | Grupo                        |               | NUM AÑOS   |   | PUNTOS 0 |
| nive                                |                              |               | 1          | ~ |          |

Una vez hemos rellenado todo el baremo, antes de enviar la instancia debéis de indicar el método de abono de la tasa, rellenamos los datos solicitados y pinchamos en enviar.

|                                                      |                  | atamiento de datos persona | ales en la Guardia Civil y | específicamente de estos tratar | mientos a través del siguiente link |  |
|------------------------------------------------------|------------------|----------------------------|----------------------------|---------------------------------|-------------------------------------|--|
|                                                      |                  |                            |                            |                                 | Enviar                              |  |
|                                                      |                  |                            |                            |                                 |                                     |  |
|                                                      |                  |                            |                            |                                 |                                     |  |
|                                                      |                  |                            |                            |                                 |                                     |  |
|                                                      |                  |                            |                            |                                 |                                     |  |
|                                                      |                  |                            |                            |                                 |                                     |  |
|                                                      | 2                | TASA SOLICITUD 1           | INGRESO - 79009            | 3 - (11.66€)                    |                                     |  |
|                                                      |                  |                            |                            |                                 |                                     |  |
|                                                      |                  |                            |                            |                                 |                                     |  |
| Opción de pago                                       | Pagar Telematico | ~                          |                            |                                 |                                     |  |
| Opción de pago<br>Entidad Bancaria                   | Pagar Telematico | ~                          |                            |                                 |                                     |  |
| Opción de pago<br>Entidad Bancaria                   | Pagar Telematico | ~                          |                            |                                 |                                     |  |
| Opción de pago<br>Entidad Bancaria<br>Metodo de pago | Pagar Telematico | ~                          |                            |                                 |                                     |  |
| Opción de pago<br>Entidad Bancaria<br>Metodo de pago | Pagar Telematico |                            |                            |                                 |                                     |  |

## IMPORTANTE: A la hora de rellenar el CONSENTIMIENTO, LEED BIEN LO QUE PONE Y MARCAD LO QUE SEA CORRECTO, LAS DOS ÚLTIMAS DEJADLAS SIN MARCAR

| Que NO se halla procesad                                              | o o tiene ablerto juldo oral en alcún procedimiento iuticial por della defeas                                                                                                    |
|-----------------------------------------------------------------------|----------------------------------------------------------------------------------------------------|
| Que NO ha sido separado                                               | mediante expediente disciplinario del servicio de cualquiera de las Administraciones Públicas.                                                                                                    |
| Que NO se halla inhabilitad                                           | to con carácter firme para el ejercicio de funciones públicas.                                                                                                    |
|                                                                       | ponter annas, y en su caso, a llegar a utilizarias.                                                                                                    |
| Declaro que son ciertos los dat<br>llevar consigo la eliminación de   | os que señalo. La no presentación de las acreditaciones en el momento indicado o la no justificad<br>I aspirante del proceso selectivo y, en su caso, el ejercicio de acciones que correspondan en los o |
|                                                                       |                                                                                                    |
| Manifiesto MI OPOSICIÓN<br>necesarios para el trâmite solic<br>mismo. | expresa a que por parte del Responsable del Tratamiento, se recaben de otras administraciones i<br>Itado, de acuerdo a lo señalado en el art. 28.2 de la ley 39/2015 del Procedimiento Administrativo    |

Automáticamente se nos abre esta ventana de confirmación de envío de datos. Hay que seleccionar la firma con certificado (@firma/Autofirma) y pinchamos en firmar. Abrimos autofirma y firmamos la instancia.

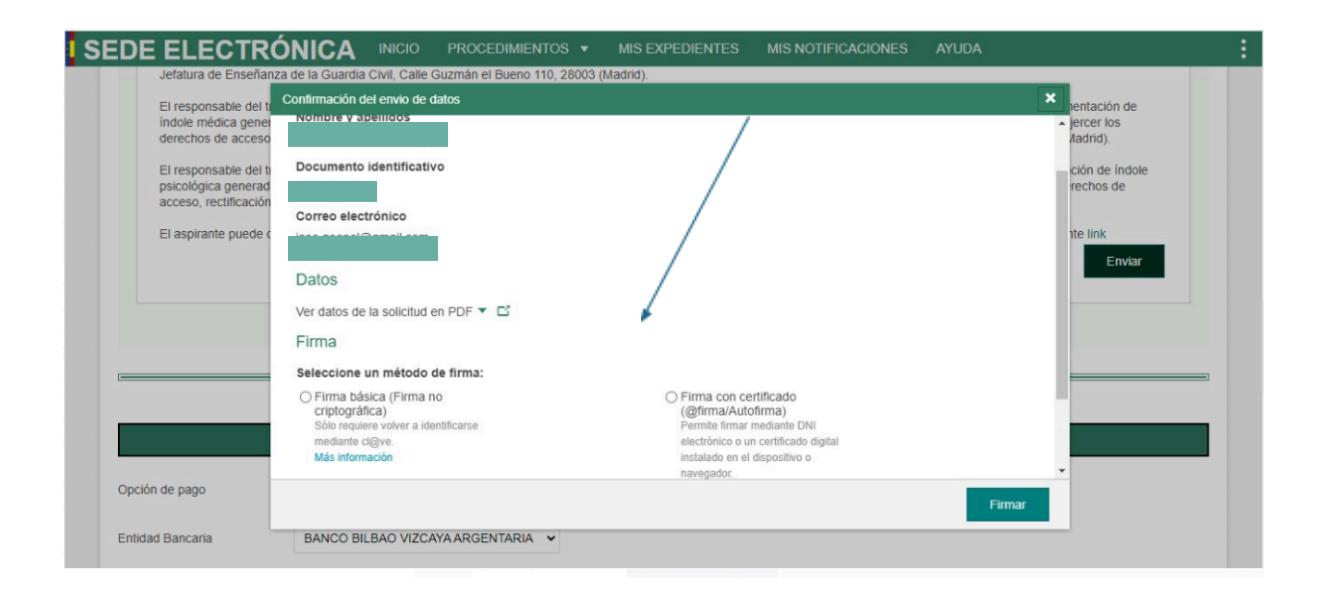

Una vez tengamos firmada la instancia, nos llegará un mail y podremos descargar todos los documentos justificantes.